fn FuturEng R

FULUSENC

× +

https://elearn-futureng.projectsgallery.eu

# Step1: Go to URL

# **Step 2: To Create New Account**

We host

your MOODLE

Moodle hosting in a powerful cloud infrastructure

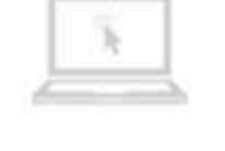

# Consulting

for your company

Moodle consulting and training for you

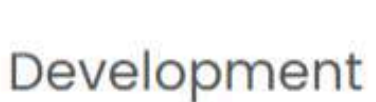

themes and plugins

We develop themes and plugins as your desires

# Available courses =

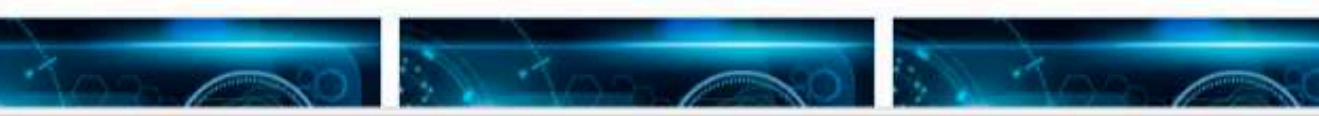

|              |                              |                   | Q     | ⊙   ☆ | (}   {≥ |  |
|--------------|------------------------------|-------------------|-------|-------|---------|--|
|              |                              |                   |       |       |         |  |
| Acc<br>Useri | ess to the platform<br>name  |                   | 6     |       |         |  |
|              | Username                     |                   |       |       |         |  |
| Pass         | word                         |                   |       |       |         |  |
| -            | Password                     |                   |       |       |         |  |
| Forgo        | otten your username or passw | vord?<br>New acco | unt   |       |         |  |
|              |                              | Log in as a g     | guest |       |         |  |
|              |                              |                   | 2     |       |         |  |
| nt           | Support                      |                   |       |       |         |  |
|              | we give you<br>answers       |                   |       |       |         |  |
| nd           | MOODLE specialized support   |                   |       |       |         |  |

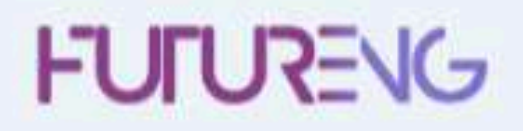

| New account        |              | Step 3: Insert your Info                                                                                                    |
|--------------------|--------------|----------------------------------------------------------------------------------------------------|
| Choose your userna | me and passw | vord -                                                                                                    |
| Username           | 0            |                                                                                                    |
|                    |              | The password must have at least 8 characters, at least 1 digit(s), at least alphanumeric character(s) such as as *, -, or # |
| Password           | 0            |                                                                                                    |
| More details 👻     |              |                                                                                                    |
| Email address      | 0            |                                                                                                    |
| Email (again)      |              |                                                                                                    |
| First name         | 0            |                                                                                                    |
| Surname            | 0            |                                                                                                    |
| City/town          |              | Insert your University and Town                                                                                             |
| Country            |              | Select a country Important to Insert your                                                                                   |

# rmation Collapse all 1 lower case letter(s), at least 1 upper case letter(s), at least 1 non-Country ٥

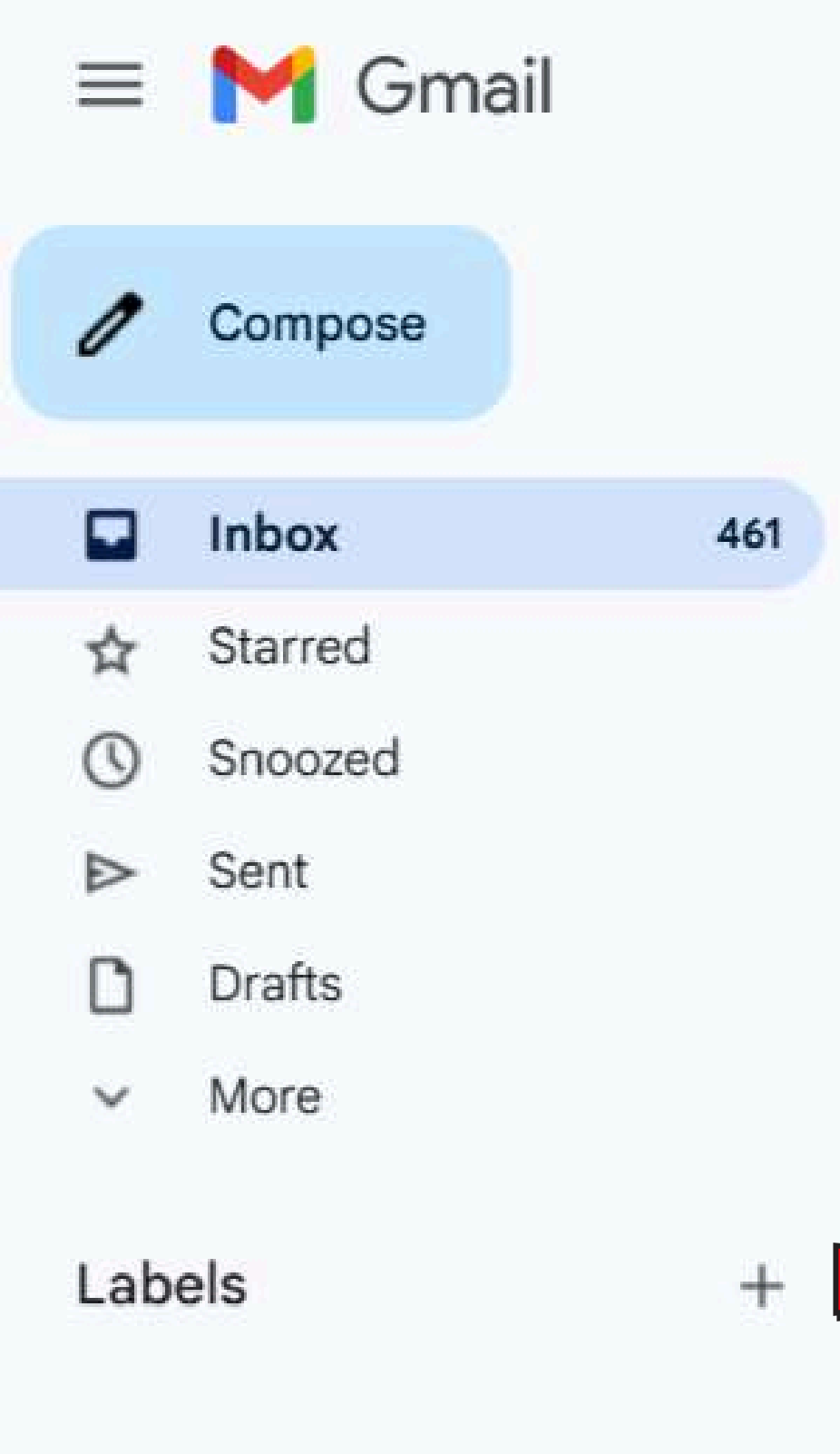

Q Search mail

~

101 100

### P' + ÷ ( )+

# FuturEng: account confirmation Inbox ×

Admin User (via FuturEng) <noreply@elearn-futureng.projectsgallery.eu> to me 💌

Hi Christina Nathanailidi,

A new account has been requested at 'FuturEng' using your email address.

https://elearn-futureng.projectsgallery.eu/login/confirm.php?data=YnFWTP4JfiuEHQ5/christina08

In most mail programs, this should appear as a blue link which you can just click on. If that doesn't work, then cut and paste the address into the address line at the top of your web browser window.

# Please note that some times the email may be treated as Junk. So, please check the junk folder

# Admin User

맖

# To confirm your new account, please go to this web address: Step 4: Follow the link

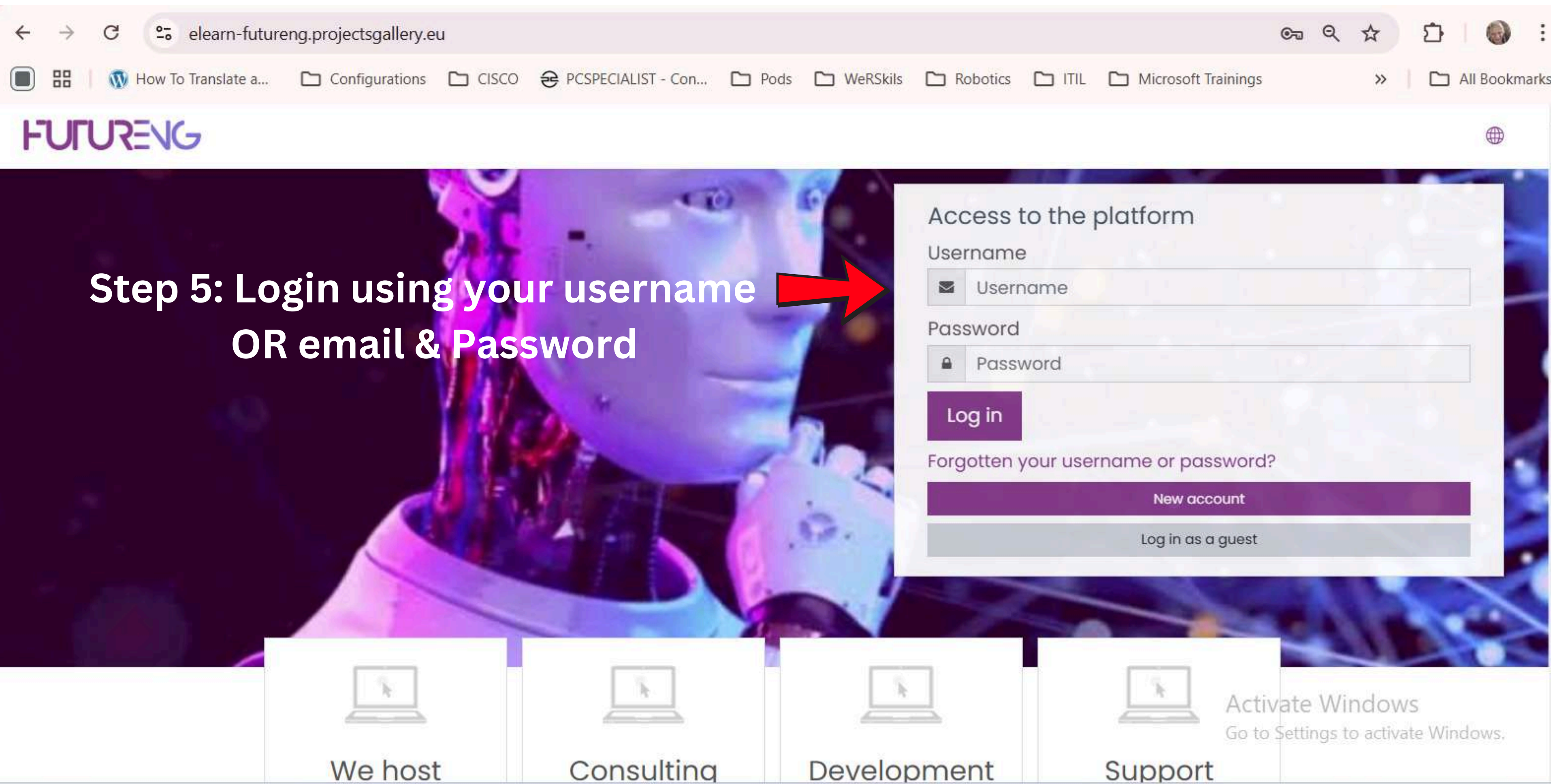

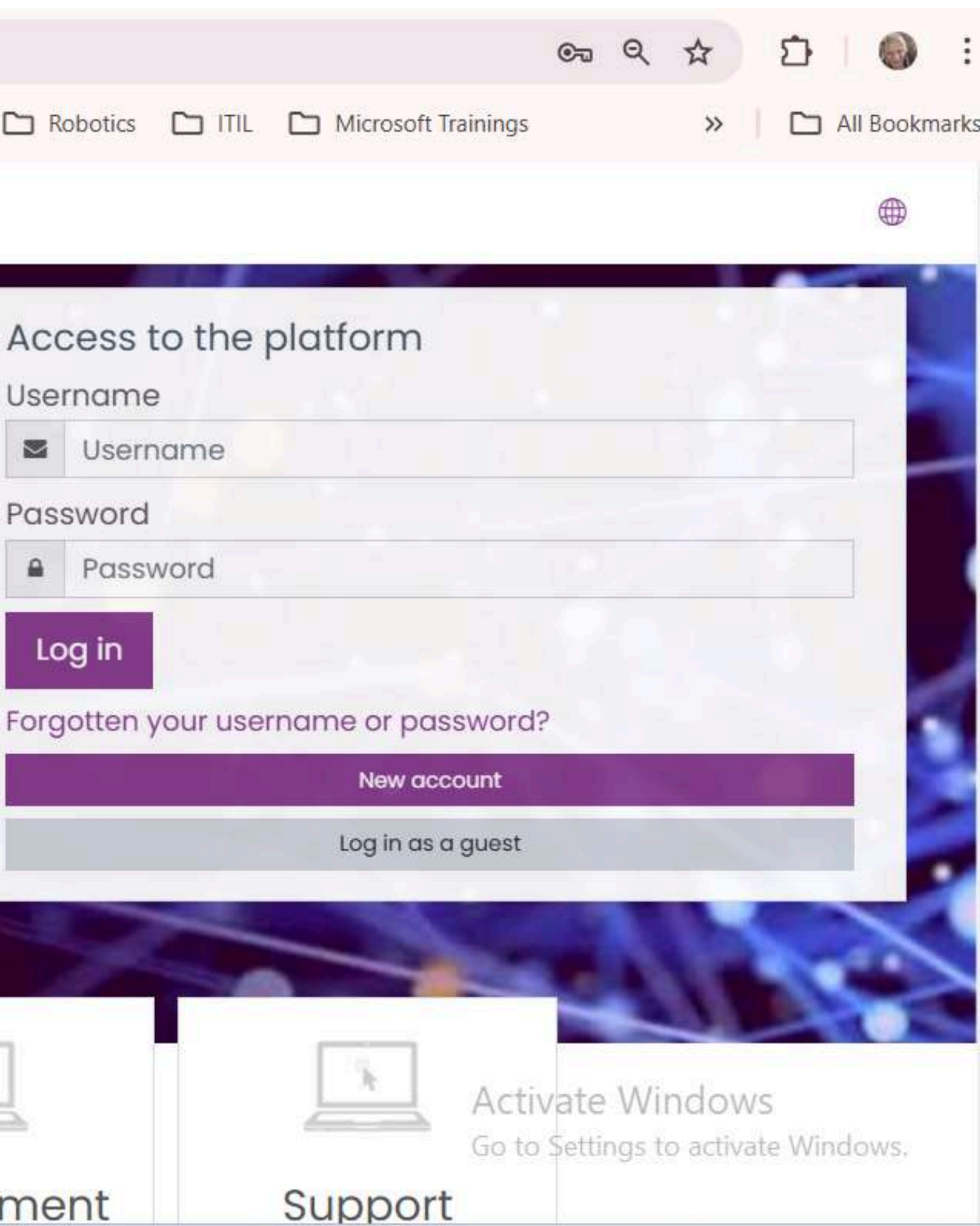

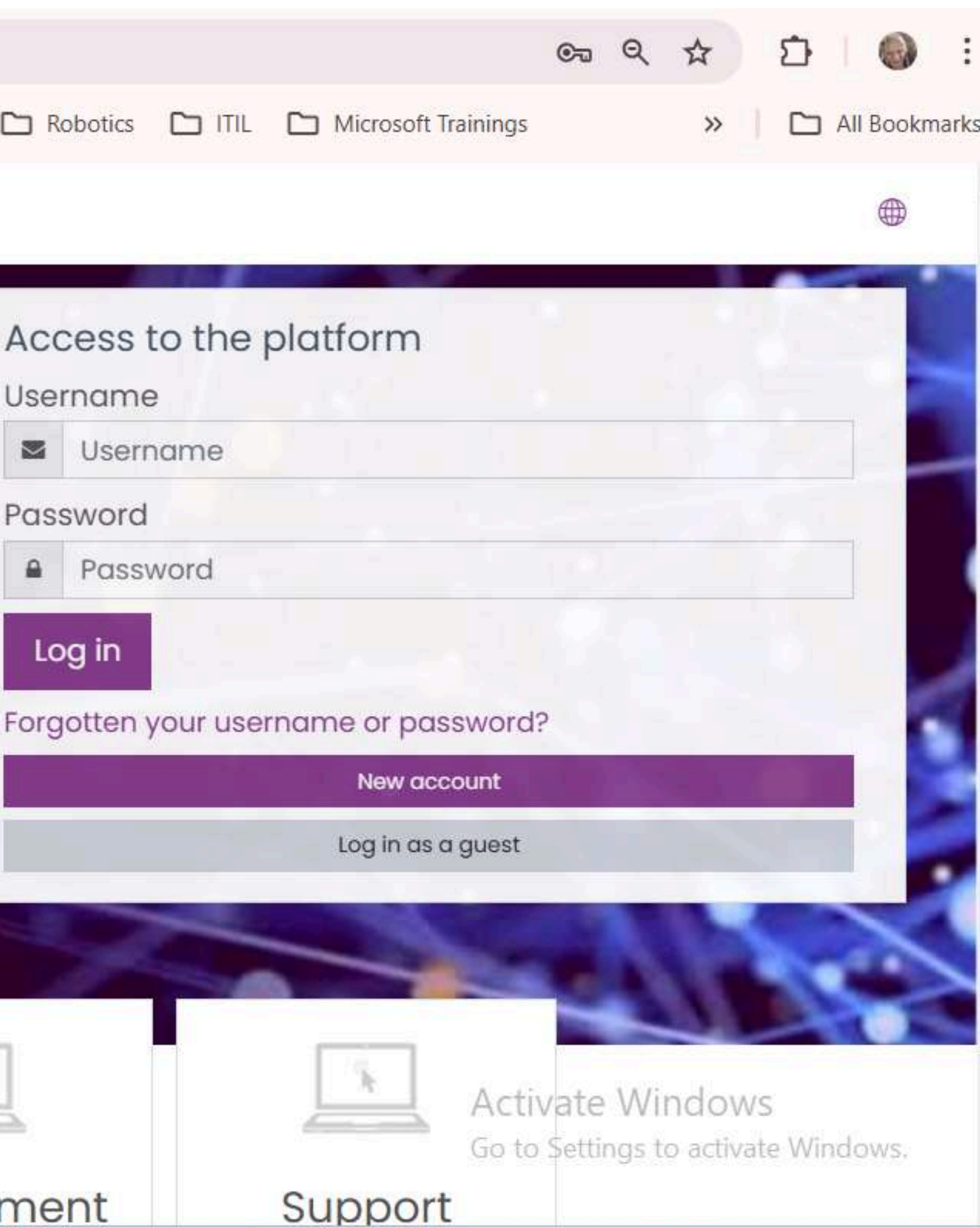

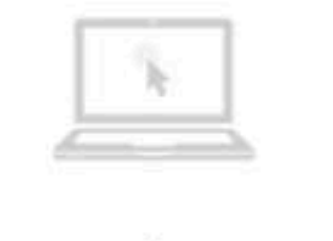

| Г | Ϋ. | 1 |
|---|----|---|
|   |    | 5 |

|   | 100  |   |
|---|------|---|
|   | 1.0  |   |
|   | 1.75 |   |
|   |      |   |
|   |      | _ |
|   |      |   |
| - |      |   |

### FUTURENG

### (?) Dashboard

A Site home

Calendar

Private files

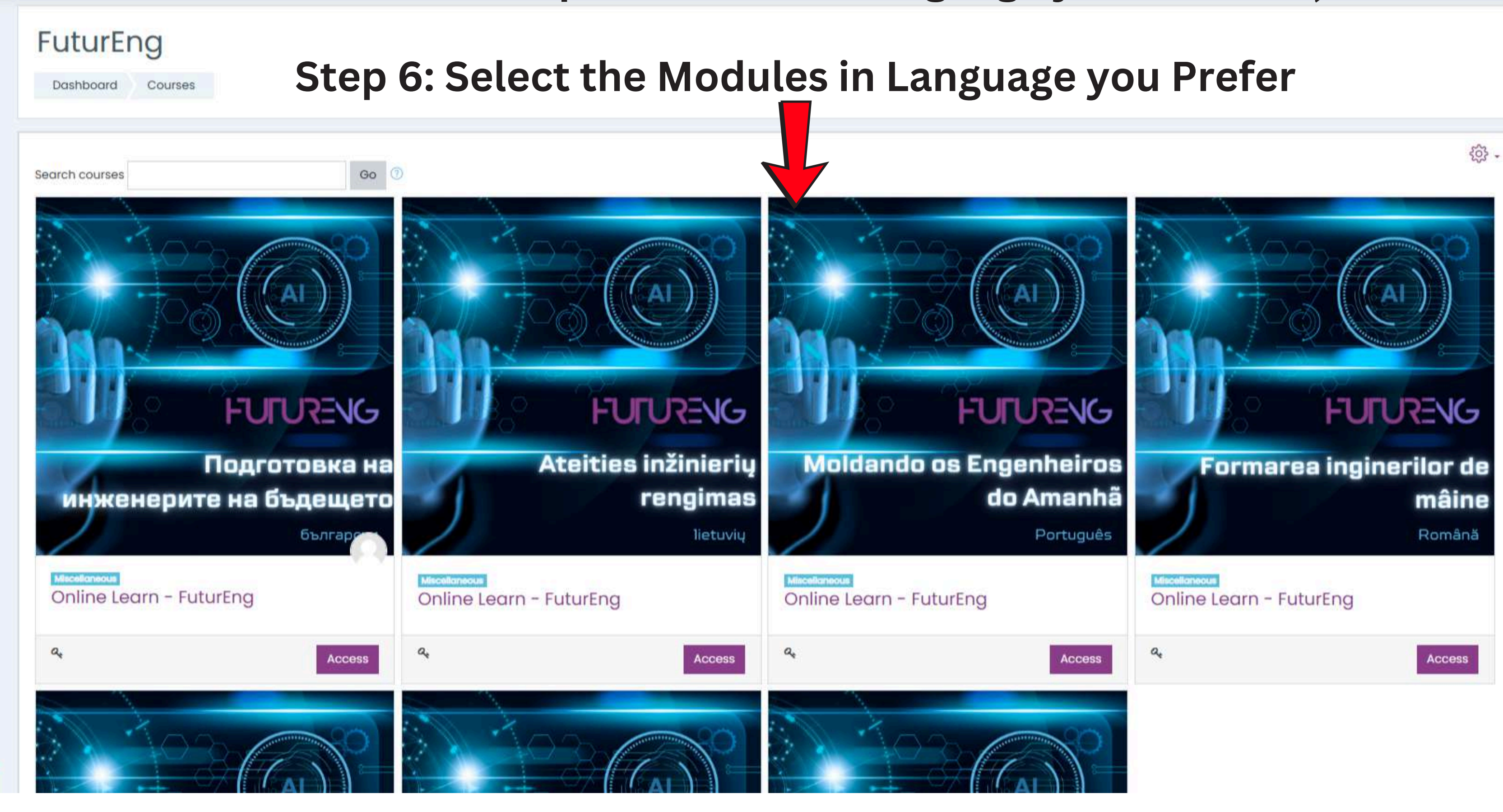

(1) Accessibility settings

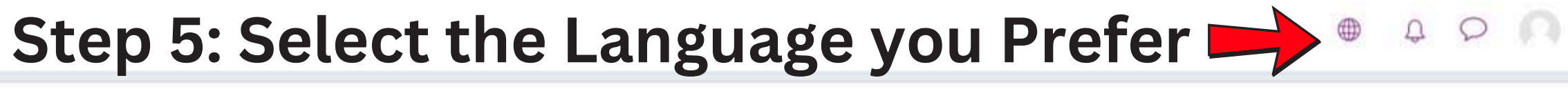

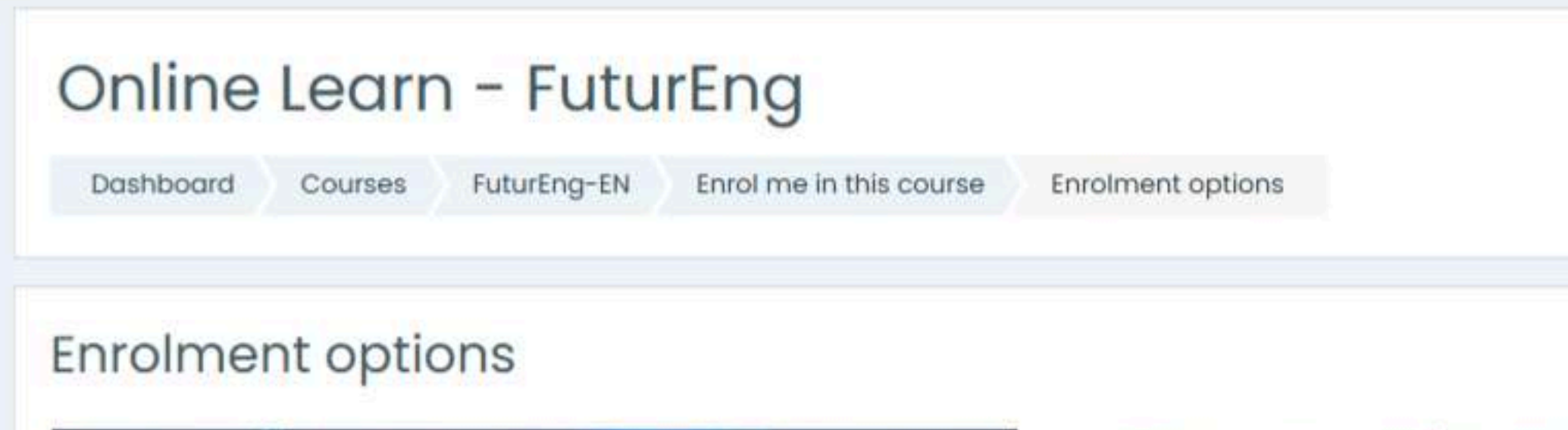

Ψ.

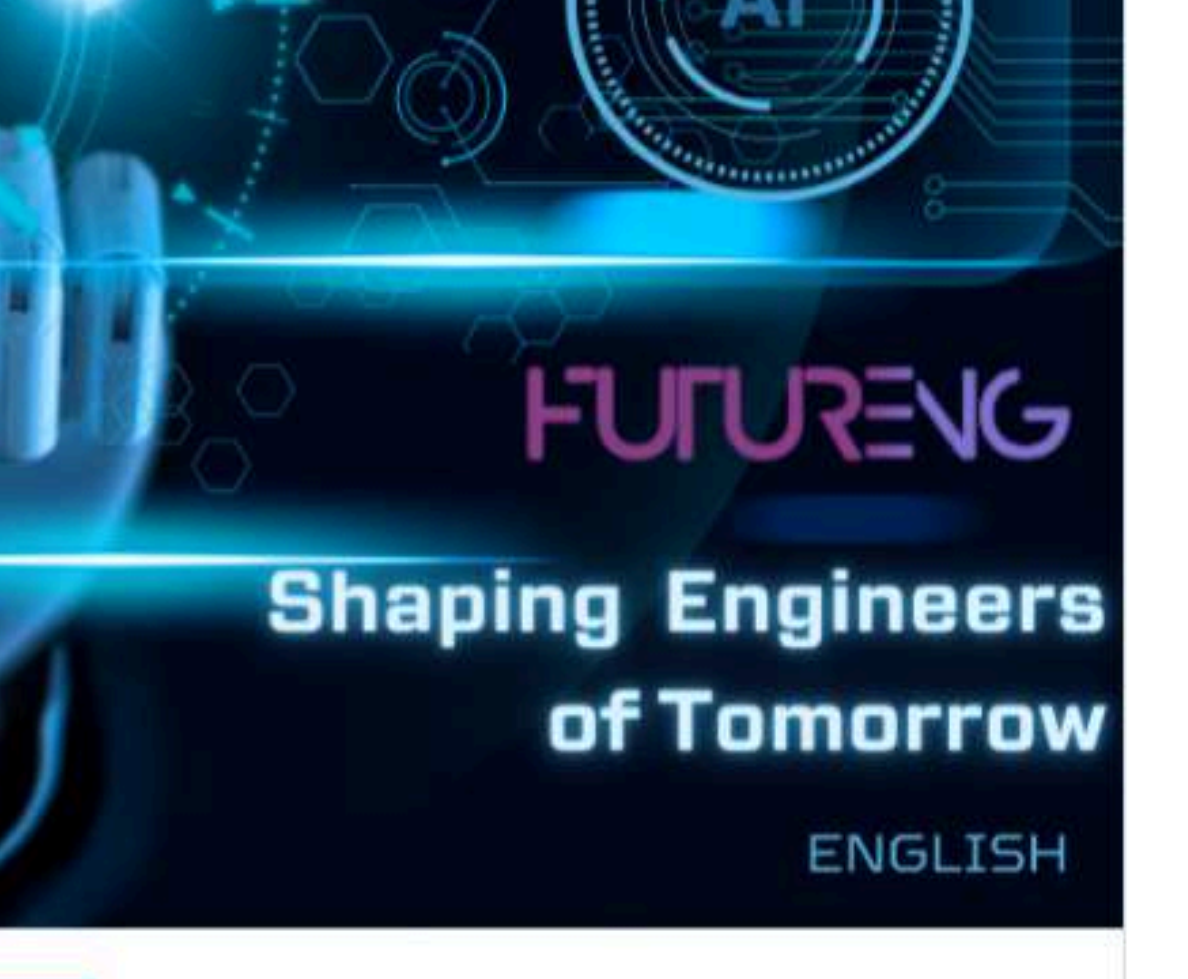

Online Learn - FuturEng

# <u>Self enrolment (Student)</u>

No enrolment key required.

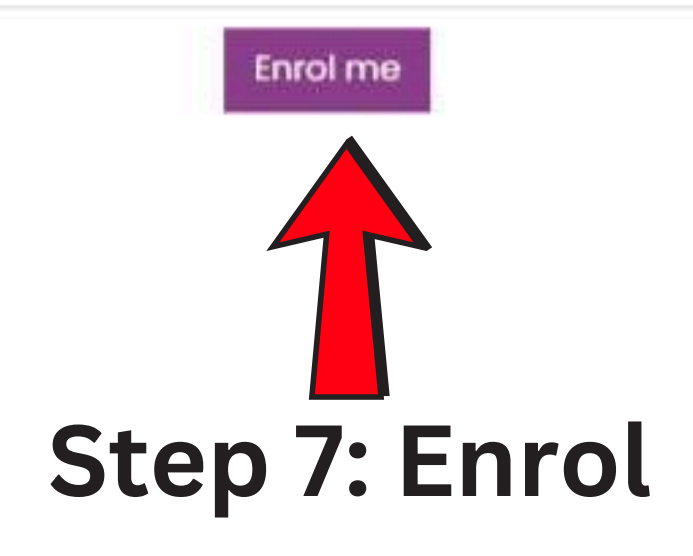

| FUIDRENG                                      |                                                                                               |      |
|-----------------------------------------------|-----------------------------------------------------------------------------------------------|------|
| E Course sections <                           | Online Learn - FuturEng<br>Dashboard My courses FuturEng-EN Step 8: Select Mod                | dule |
| ☆ Competencies<br>到Grades                     | You are enrolled in the course.                                                               |      |
| ि Dashboard<br>ि Site home                    | Announcements                                                                                 |      |
| 편 Calendar<br>G My courses <<br>Private files | Module 1: Introduction to course<br>Topic's progress                                          |      |
|                                               | WebQuest: Exploring deep tech enablers for Industry 5.0<br>Topic's progress                   |      |
|                                               | WebQuest: Advanced Robotics and Human - Robot Collaboration<br>Topic's progress               |      |
| Accessibility settings                        | WebQuest: Artificial Intelligence and Machine Learning in Industry<br>5.0<br>Topic's progress |      |

# 4 0 M

- tôj

×

# , WebQiest, Quiz

### Module 2: Deep Tech enablers for Industry 5.0

Topic's progress

### WebQuest: Internet of Things (IoT) and Edge Computing in Industrial Transformation

Topic's progress

### Module 3: AI for Industry 5.0

Topic's progress

## WebQuest: Prompt Engineering

Topic's progress